## ••• verifone

https://verifone.cloud/docs/online-payments/plugins/shopify-plugin-integration/installation Updated: 07-Oct-2024

## Installation

## Installation via the UI

Follow these steps below to add the Verifone Hosted cart via Shopify:

- 1. Log in to your Shopify store.
- 2. Access the link corresponding to your region and click on the Add app button:
  - EMEA: https://apps.shopify.com/verifone-checkout-emea
  - New Zealand: <u>https://apps.shopify.com/verifone-checkout-nz</u>
  - Australia: https://apps.shopify.com/verifone-checkout-au
  - $\circ\,$  Americas: Contact your Verifone representative for assistance with this region.

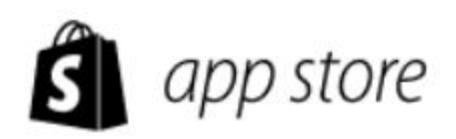

Q Search apps, guides, and

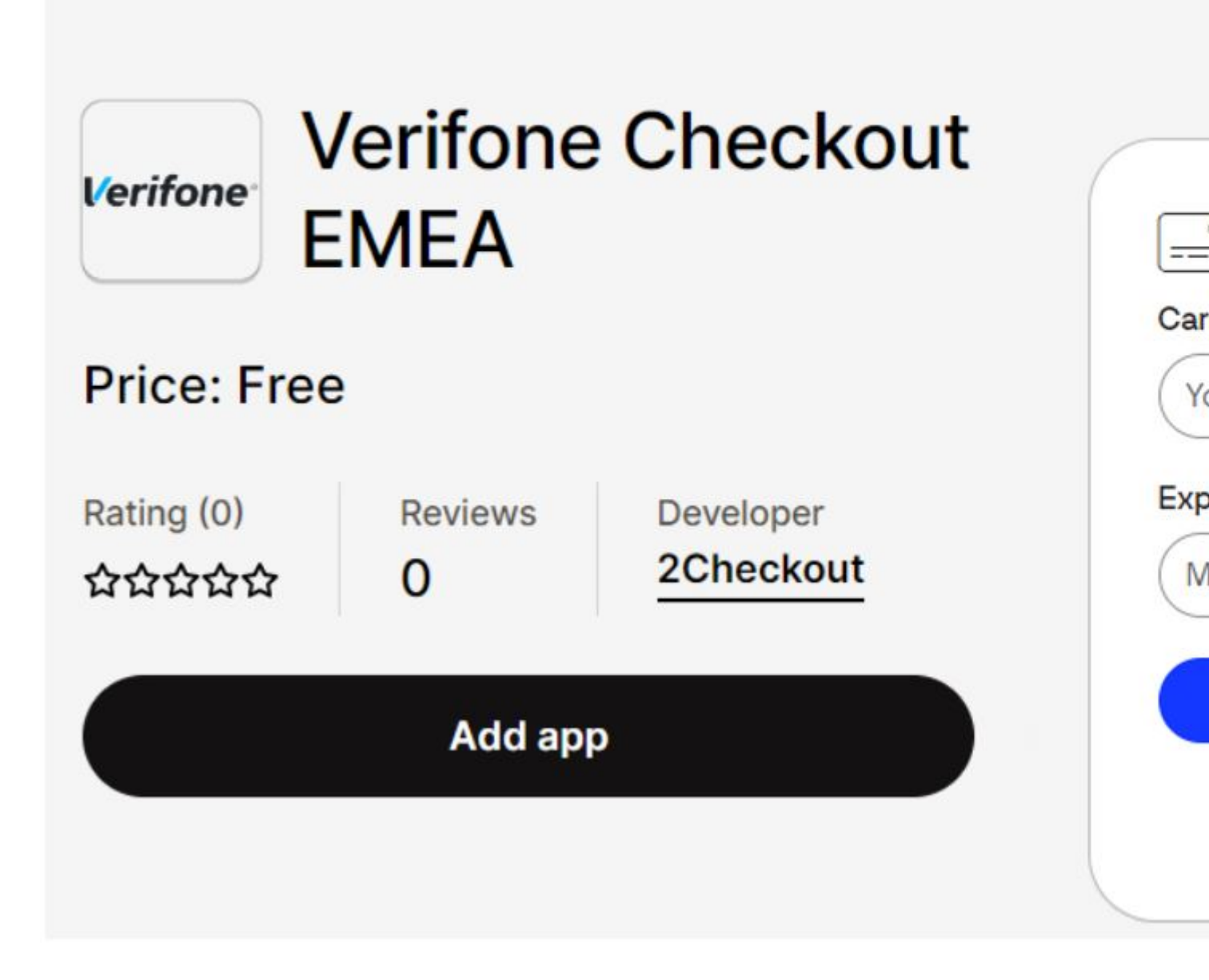

3. Click on Install app.

| Install                                                 |                                                   |                               | C                              | ancel Install app    |
|---------------------------------------------------------|---------------------------------------------------|-------------------------------|--------------------------------|----------------------|
| Verifone Checkor<br>by 2Checkout                        | ut EMEA                                           |                               |                                |                      |
|                                                         | ŝ                                                 | øø                            | Verifone                       |                      |
|                                                         |                                                   |                               | Verifone Checkout EMEA         |                      |
|                                                         |                                                   | This app needs to             |                                |                      |
| •                                                       | Access store inform                               | mation 🔒                      | Edit store information         | ı j                  |
| You're agreeing to share installing.                    | personal information                              | on with this app. '           | View the <u>developer's pr</u> | ivacy policy before  |
| Deleting this app from yo<br>if it was collected. Learn | our store will remov<br>more about <u>data pr</u> | ve its access, and<br>rivacy. | request the removal of         | customer information |
| Contact <u>2Checkout</u> for support                    |                                                   |                               |                                |                      |

Once the installation is complete, make sure to <u>configure the Verifone/Shopify settings</u>.